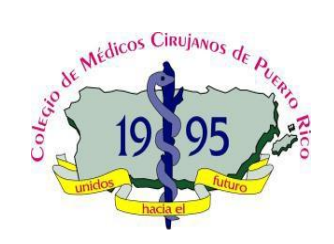

## Colegio de Médicos-Cirujanos de Puerto Rico

## Registraduría

Tel: (787) 751-5979 Ext. \*113

| Autorización de Pago con Tarjeta de Crédito:<br>NOTA: FAVOR LLENAR EL FORMULARIO EN LETRA DE MOLDE Y LEGIBLE                                                                |                  |            |          |                |                                         |  |  |
|----------------------------------------------------------------------------------------------------|------------------|------------|----------|----------------|-----------------------------------------|--|--|
|                                                                                                    |                  |            |          |                |                                         |  |  |
| Nombre & Apellidos:                                                                                                    |                  |            |          |                | # Licencia<br>de Médico:                |  |  |
| Dirección Postal:                                                                                                    |                  |            |          |                |                                         |  |  |
|                                                                                                    | Ciudad o Pueblo: |            |          | Código Postal: |                                         |  |  |
| Fecha de<br>Nacimiento:                                                                                                    | Mes:             |            | Día:     |                | Año:                                    |  |  |
| Email:                                                                                                    |                  |            |          | # NPI:         |                                         |  |  |
| Números de<br>Telefono:                                                                                                    | Oficina:         | Celular:   |          |                | Fax:                                    |  |  |
| Métodos de Pago:                                                                                                    |                  | MasterCard | ATM<br>E | ERIGANI        | Favor de marcar 🛛 el método<br>de pago: |  |  |
| Número de Tarjeta<br>de Crédito:                                                                                                    |                  |            |          | - 🗆 🗆          |                                         |  |  |
| Fecha de Expiración:                                                                                                    | Mes:             |            | Año:     |                | Código de<br>Seguridad:                 |  |  |
| Firma Autorizada:                                                                                                    |                  |            |          | Fecha:         |                                         |  |  |
| Autorizo al Colegio de Médicos-Cirujanos de Puerto Rico a realizar un cargo a la tarjeta indicada, por la cantidad de<br>\$, correspondiente al pago de cuota de año fiscal |                  |            |          |                |                                         |  |  |

|                    | ,  |    |
|--------------------|----|----|
| Fecha de Recibido: | _/ | _/ |
| Recibido por:      |    |    |

Po Box 70169 San Juan, PR 00936 Email: <u>registraduria@colegiomedicopr.org;</u> Fax: (787) 751-6592

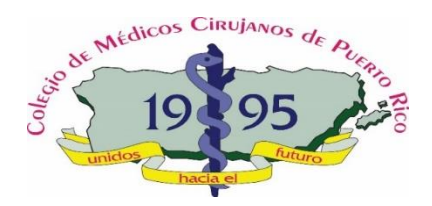

## Instrucciones pagos en línea

1. Acceder a: <u>www.colegiomedicpr.org</u>

2. Acceder a MI Perifl y escribir su correo electrónico (el que tiene registrado en el sistema del CMCPR y luego su contraseña.

3. De no tener la contraseña o haber olvidado la misma ir a: Creación o Recuperación de Contraseña y colocar su correo electrónico. Le estará llegando las instrucciones a su correo electrónico. Luego repetir Paso #2

4. Al acceder a mi Perfil, seleccionar la ventana de Colegiaciones, (verá el balance pendiente (factura) en color rojo.

5. Ir al final y oprimir el signo de dólar color verde para pagar el balance adeudado con el método electrónico preferido.

6. Luego de realizar el pago, el sistema le permitirá imprimir el recibo y en la ventana de certificaciones podrá imprimir la misma.

## Instrucciones para pago a través de la aplicación ATH MÓVIL

- 1. Acceder a la aplicación ATH Móvil
- 2. Seleccionar Pagar a un Negocio o Pay a Business
- 3. Deberá entrar el pATH. Nuestro pATH es: CMCPR
- 4. Entrar la cantidad del pago.
- 5. Presionar: Continuar o Next

6. En el espacio provisto para dejar mensaje, escribirá su nombre completo y número de licencia.

7. Pulsar: Pagar Ahora o Pay Now

Los pagos a través de este método (ATH Móvil) serán procesados de 24-48 horas laborables. La certificación le estará llegando al correo electrónico principal que usted brindó al momento de crear su perfil.

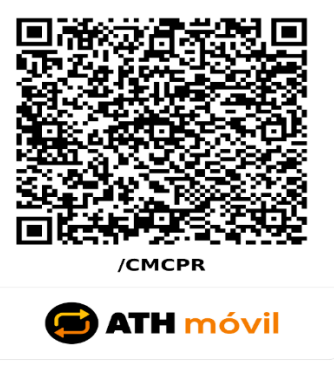